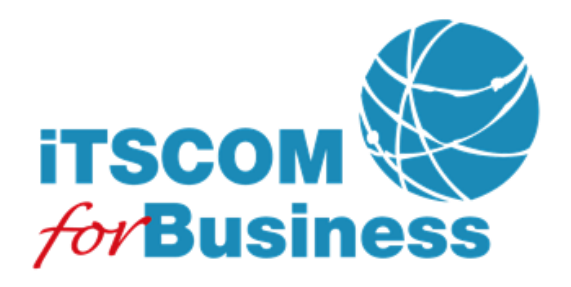

Web Manager ドメイン管理者編

2024/5/17 Ver. 1.4

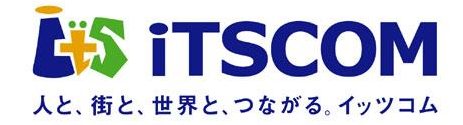

# <u>目</u>次

| ŝ | 31章 ドメイン管理者向け操作           | 1  |
|---|---------------------------|----|
|   | 1-1 ログイン                  | 2  |
|   | 1-2 ホームページ使用容量参照          | 3  |
|   | 1-2-1 画面表示項目              | 3  |
|   | 1-3 アクセス制限設定登録            | 4  |
|   | 1-3-1 Basic 認証設定登録        | 4  |
|   | 1-3-2 入力項目に関する留意点         | 6  |
|   | 1-3-3 Basic 認証設定の確認       | 7  |
|   | 1-3-4 ホストアクセス制限設定登録       | 8  |
|   | 1-3-5 入力項目に関する留意点         | 10 |
|   | 1-3-6 ホストアクセス制限設定の確認      | 11 |
|   | 1-4 アクセス制限設定検索            | 12 |
|   | 1-4-1 URL 指定検索            | 12 |
|   | 1-4-2 全件検索                | 12 |
|   | 1-5 Basic 認証設定変更          | 13 |
|   | 1-5-1 Basic 認証パスワード変更     | 13 |
|   | 1-5-2 Basic 認証アカウント削除     | 14 |
|   | 1-5-3 Basic 認証アカウント追加     | 14 |
|   | 1-5-4 Basic 認証設定変更確認・完了画面 | 15 |
|   | 1-5-5 Basic 認証設定変更の確認     | 15 |
|   | 1-5-6 入力項目に関する留意点         | 15 |
|   | 1-6 ホストアクセス制限設定変更         | 16 |
|   | 1-6-1 アクセス制限設定変更の確認       | 17 |
|   | 1-6-2 入力項目に関する留意点         | 17 |
|   | 1-7 Basic 認証設定削除          | 18 |
|   | 1-7-1 Basic 認証設定削除の確認     | 18 |
|   | 1-8 ホストアクセス制限設定削除         | 19 |
|   | 1-8-1 ホストアクセス制限設定削除の確認    | 19 |
|   | 1-9 アクセスカウンタ登録            | 20 |
|   | 1-9-1 入力項目に関する留意点         | 21 |
|   | 1-10 アクセスカウンタ変更           | 22 |
|   | 1-10-1 入力項目に関する留意点        | 23 |
|   | 1-11 アクセスカウンタ削除           | 24 |
|   | 1-12 アクセスログ抽出ダウンロード       | 25 |
|   | 1-13 アクセスログ集計参照           | 26 |
|   | 1-14 Apache ログダウンロード      | 27 |
|   | 1-15 FTP アカウント-覧          | 28 |
|   | 1-16 FTP パスワード変更          | 28 |
|   | 1-16-1 入力項目に関する留意点        | 29 |
|   | 1-17 管理者パスワード変更           | 30 |
|   | 1-17-1 入力項目に関する留意点        | 30 |
|   | 1-18 ログアウト                | 31 |
|   |                           |    |

### 

注意すべき点、確認すべき点を説明します。

### 🙂 Hint

知っておくと便利な点を説明します。

### 第1章 ドメイン管理者向け操作

Web Manager ドメイン管理者では、以下の操作を行うことができます。

- ログイン/ログアウト
   Web Manager ドメイン管理者へのログイン、ログアウトができます。
- ホームページ使用容量参照
   現在ご利用いただいているホームページ容量を確認することができます。
- Basic 認証の設定
   お客様ホームページに対する Basic 認証設定の登録、変更、削除ができます。
- ホストアクセス制限の設定
   お客様ホームページに対するホストアクセス制限設定の登録、変更、削除ができます。
- アクセスカウンタの設定
   お客様ホームページに設置するアクセスカウンタ設定の登録、変更、削除ができます。
- アクセスログファイルのダウンロード お客様ホームページのアクセスログファイルを日次、週次、月次の単位でダウンロードすることができます。 このメニューは、オプションサービスとなります。
- アクセスログ集計結果の参照
   お客様ホームページのアクセス解析結果を参照することができます。
   このメニューは、一部オプションサービスとなります。
- Apache ログダウンロード
   お客様ホームページの直近7日分のアクセスログファイルをダウンロードすることができます。
- FTP アカウントの管理 お客様がご契約されている FTP アカウントの確認とパスワードを変更することができます。
- 管理者パスワードの変更

ドメイン管理者アカウントのパスワードを変更することができます。

### NOTICE

- ▶ このサービスはブラウザの設定を「Cookie を受け付ける」にしてご利用ください。
- WEB ブラウザによる下記操作は不具合の原因となりますのでご遠慮ください。
  - ●「戻る」、「進む」、「閉じる」ボタンでの操作
  - ●「更新」ボタン、「F5」キーでの操作
  - ●複数のウィンドウおよびタブを開いての操作
- 画面上に表示されるボタンおよびリンクによる操作をお願いします。

### 1-1 ログイン

「サーバホスティングサービス登録通知書」に記載の URL にアクセスすると、ログイン画面が表示されます。

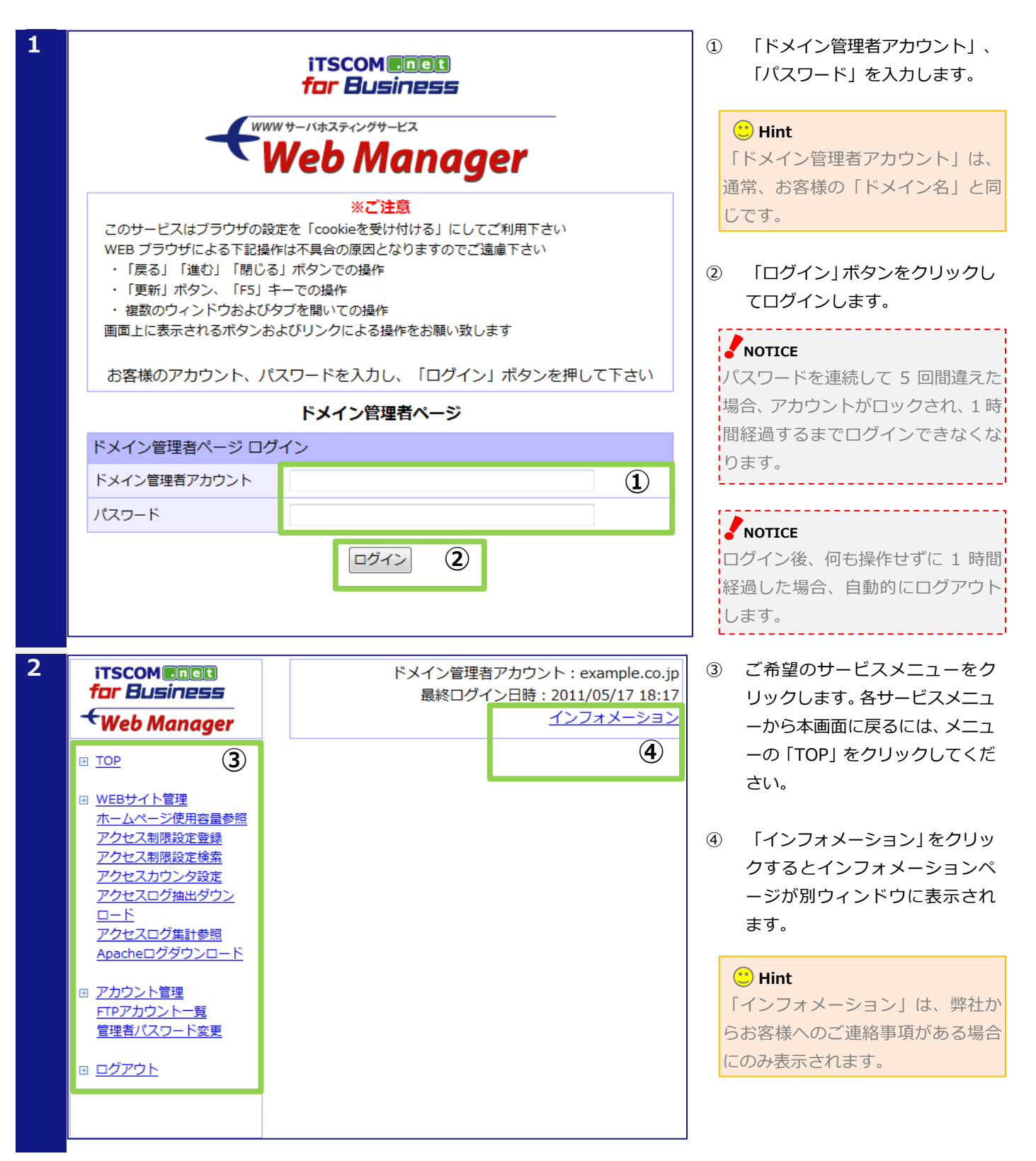

### 1-2 ホームページ使用容量参照

メニューの「ホームページ使用容量参照」をクリックすると、現在ご利用いただいているホームページ容量を確認することができます。

| 1 | >>           | >> <u>TOP</u> >> ホームページ使用容量参照 |                          |  |
|---|--------------|-------------------------------|--------------------------|--|
|   | ホームページ使用容量参照 |                               |                          |  |
|   |              | ホームページURL                     | http://www.example.co.jp |  |
|   |              | 契約ディスク容量                      | 10GB                     |  |
|   |              | 使用済みディスク容量                    | 9.5GB (95.4%)            |  |

🙂 Hint

使用済みディスク容量が契約ディス ク容量の 90%を超えている場合、 赤文字で表示されます。

### 1-2-1 画面表示項目

ホームページ使用容量参照画面に表示される項目は以下の通りです。

| 項目         | 説明                        |
|------------|---------------------------|
| ホームページ URL | お客様ホームページの URL。           |
| 契約ディスク容量   | 現在ご契約いただいているホームページの容量。    |
| 使用済みディスク容量 | 現在お客様がご利用になっているホームページの容量。 |

### 1-3 アクセス制限設定登録

メニューの「アクセス制限設定登録」をクリックすると、お客様ホームページに対するアクセス制限設定を登録 する画面が表示されます。この画面では、アカウントとパスワードによるアクセス制限(Basic 認証)およびド メイン、IP アドレス等によるアクセス制限(ホストアクセス制限)を設定することができますが、ここでは、 Basic 認証設定の登録方法について説明します。

### 🙂 Hint

Basic 認証設定とホストアクセス制限設定を同時に登録することもできます。ホストアクセス制限の設定方法につきましては、「1-3-4 ホストアクセス制限設定登録」をご参照ください。

### 1-3-1 Basic 認証設定登録

| >: | > <u>TOP</u> >> <b>アクセス制限</b> | 没定登録                                                                                                    | 1                                                                                                    |
|----|-------------------------------|----------------------------------------------------------------------------------------------------|----------------------------------------------------------------------------------------------------|
|    | アクセス制限設定登録                    |                                                                                                    |                                                                                                    |
|    | URL                           | http://www.example.co.jp/                                                                                          |                                                                                                    |
|    | Basic認証                       | 2 "                                                                                                    | (2                                                                                                    |
|    | Order                         | ● Allow,Deny      ○ Deny,Allow     ③                                                                               |                                                                                                    |
|    | Allow from                    | 3                                                                                                    | 3                                                                                                    |
|    | Deny from                     | (3)                                                                                                    | 4                                                                                                    |
|    | 設定方法の詳細は <u>こちら</u> る         | 次へ 3                                                                                                    |                                                                                                    |
|    |                               |                                                                                                    | -                                                                                                    |
| >: | > <u>TOP</u> >> <b>アクセス制限</b> | アクセス制限を設定するディレクトリのパスを指定してください。<br>使用可能文字は、下記記号を含む半角英数字です。                                                          |                                                                                                    |
|    | アクセス制限設定登録                    | 相対パスによる指定はできません。<br>また、連続する/(スラッシュ)を含むパスは指定できません。                                                                  |                                                                                                    |
|    | URL                           | 【使用できる記号】 (?)                                                                                                    |                                                                                                    |
|    | Basic認証                       | !'()~:@&+\$,<br>指定したディレクトリが存在しない場合、自動作成されます。                                                                       |                                                                                                    |
|    |                               | >> TOP >> アクセス制限設定登録<br>URL Basic認証 Order Allow from Deny from 設定方法の詳細は <u>こちら</u> を >> TOP >> アクセス制限設 WRL Basic認証 | >>> TOP >> アクセス制限設定登録 URL http://www.example.co.jp/ ① ③ BasickZEE Order ④ Allow,Deny ① Deny,Allow ④ Allow from Allow from Deny from ② 設定方法の詳細はごちらをご確認ください。④  >> TOP >> アクセス制限 でする記号 URL URL URL URL URL URL URL URL URL URL |

アクセス制限を設定する URL の ディレクトリパスを入力します。

### 🙂 Hint

指定したディレクトリが存在しない 場合、自動で作成されます。

- Basic 認証用のアカウントとパス ワードを「:」(コロン)でつな いで入力します。 (例) username:password
- 「次へ」ボタンをクリックして確認画面に進みます。

 「こちら」をクリックすると設定 方法の詳細が別ウィンドウに表 示されます。

# <mark>ご</mark> Hint

アイコンをクリックすると入力 できる値(文字種、文字数等)の説 明が「吹き出し」として表示されま す。表示された「吹き出し」を消す には、「吹き出し」以外の部分をク リックしてください。

| アクセス制限設定確           |                                                                                                    |
|---------------------|----------------------------------------------------------------------------------------------------|
| Basic認証パス           | .ワードは、本画面以降は表示されません。ご注意ください。                                                                                                    |
| URL                 | http://www.example.co.jp/sample                                                                                                    |
| Basic認証             | user01: user02: user02: use |
|                     |                                                                                                    |
| Order               | 設定なし                                                                                                    |
| Order<br>Allow from | 設定なし                                                                                                    |

- 5 「戻る」ボタンをクリックすると 入力画面に戻ります。
- ⑤ 「登録」ボタンをクリックすると 登録が完了し、完了画面が表示されます。

# NOTICE

登録が完了すると Basic 認証用パス ワードを画面上で確認することはで きません。弊社でお調べすることは できかねます。必ずお客様ご自身で お控えいただきますようお願いしま す。

| アクセス制限設定登録完了        |
|---------------------|
| アクセス制限設定の登録が完了しました。 |
|                     |

>> TOP >> アクセス制限設定登録

3

| URL        | http://www.example.co.jp/sample |
|------------|---------------------------------|
| Basic認証    | user01<br>user02                |
| Order      | 設定なし                            |
| Allow from |                                 |
| Deny from  |                                 |

### 1-3-2 入力項目に関する留意点

Basic 認証設定登録の入力項目に関する留意点は以下の通りです。

| 項目       | 説明                                                                                                    |
|----------|----------------------------------------------------------------------------------------------------|
| URL      | ディレクトリ名には半角のアルファベットと数字以外に下記の記号を使用できます。<br>【ディレクトリ名に使用できる記号】<br>!'()~~:@&+\$,<br>相対パスによる指定はできません。また、連続する / (スラッシュ)を含むパスは指定<br>できません。<br>指定したディレクトリが存在しない場合、自動で作成されます。<br>✓ NOTICE<br>ディレクトリパスが未入力の場合、お客様のホームページ全体に対して、Basic 認証によ<br>る制限が設定されます。                                                                                                    |
| Basic 認証 | <ul> <li>複数のアカウントを設定する場合、1行に1アカウントずつ入力してください。</li> <li>Basic 認証によるアクセス制限を設定しない場合、入力する必要はありません。</li> <li>アカウントとパスワードには半角のアルファベットと数字以外に下記の記号を使用できます。ただし、アカウントの先頭に#(シャープ)を使用することはできません。</li> <li>指定可能な最大文字数は、それぞれ 255 文字となります。</li> <li>【アカウントに使用できる記号】</li> <li>! " # \$ % &amp; '() * + , /; &lt; = &gt; ? @ [ ¥ ] ^ ` {   } ~<br/>(パスワードに使用できる記号】</li> <li>! " # \$ % &amp; '() * + , /:; &lt; = &gt; ? @ [ ¥ ] ^ ` {   } ~</li> </ul> |

### 1-3-3 Basic 認証設定の確認

登録完了後、実際にお客様ホームページにブラウザでアクセスし、Basic 認証によるアクセス制限が正しく設定 されていることを確認する必要があります。

Basic 認証が正しく設定されている場合、認証ダイアログが表示され、ユーザ名とパスワードの入力を求められます。登録画面で設定したアカウントとパスワードで正しく認証できることを確認してください。

| 愛 空白のページ - Internet Explorer                   |                                                   |
|------------------------------------------------|---------------------------------------------------|
| 🚱 🔾 🗢 🙋 http://www.example.co.jp/sample/ 🗸 🍕 🗙 | 認証ダイアログが表示されない場                                   |
| <ul> <li> <ul> <li></li></ul></li></ul>        | 認証ダイアログが表示されない場<br>合、Basic 認証設定が正しく設定され<br>ていません。 |
| バスワードを記憶する(R) OK キャンセル                         |                                                   |

#### 🙂 Hint

Basic 認証エラー時に表示するページをお客様でカスタマイズすることもできます。カスタマイズ方法につきましては、 「ご利用の手引 ホームページ作成編」をご参照ください。

### 1-3-4 ホストアクセス制限設定登録

メニューの「アクセス制限設定登録」をクリックすると、お客様ホームページに対するアクセス制限設定を登録 する画面が表示されます。この画面では、アカウントとパスワードによるアクセス制限(Basic 認証)およびド メイン、IP アドレス等によるアクセス制限(ホストアクセス制限)を設定することができますが、ここでは、ホ ストアクセス制限設定の登録方法について説明します。

### 🙂 Hint

 $\triangleright$ 

ホストアクセス制限設定と Basic 認証設定を同時に登録することもできます。Basic 認証の設定方法につきましては、「1-3-1 Basic 認証設定登録」をご参照ください。

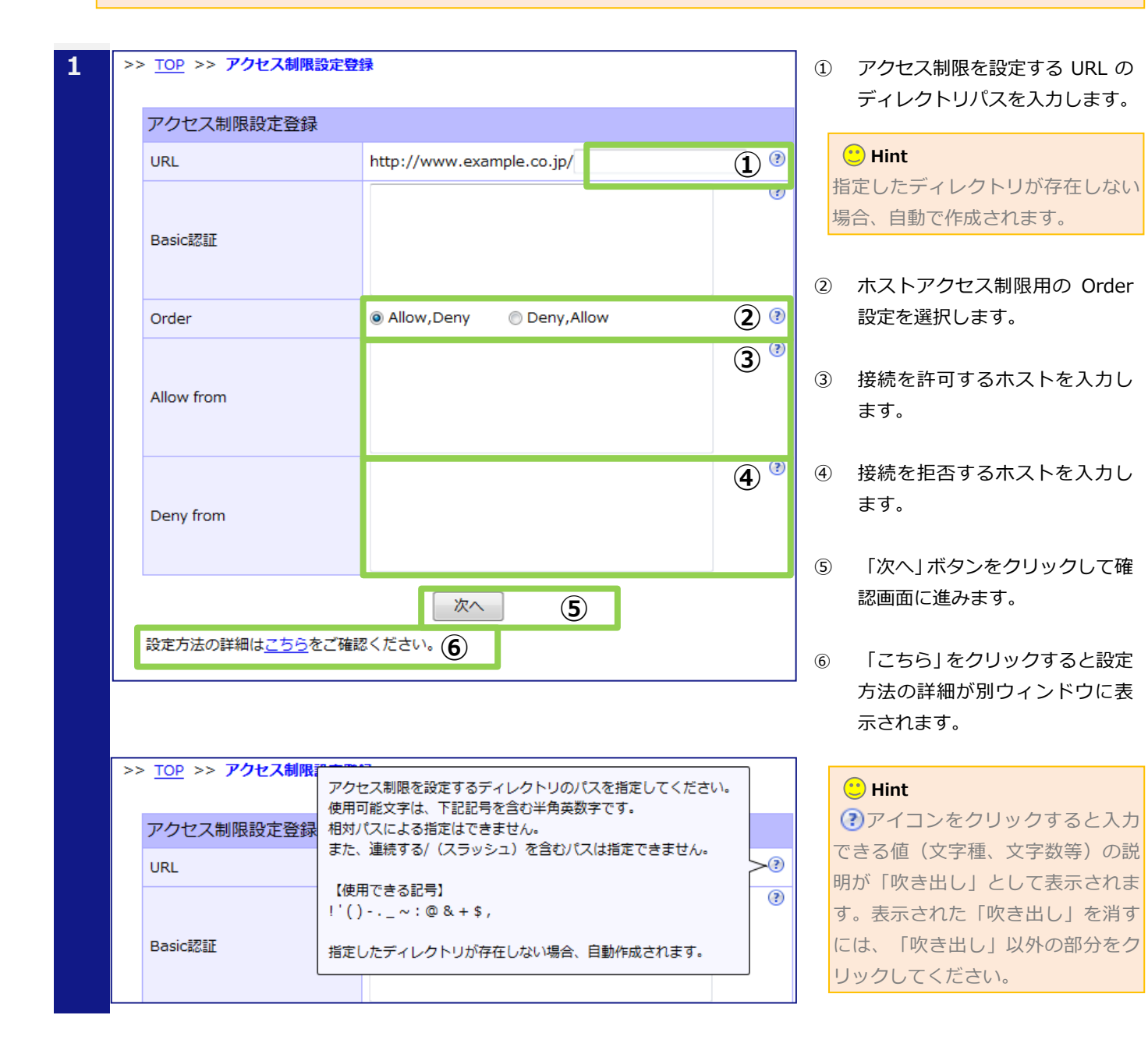

| 2 | >: | > <u>TOP</u> >> <b>アクセス制限設定登</b>      | <b>禄</b>                                                                                     | 0 |
|---|----|---------------------------------------|----------------------------------------------------------------------------------------------|---|
|   |    | アクセス制限設定確認                            |                                                                                              |   |
|   |    | Basic認証パスワードは、本画面以降は表示されません。ご注意ください。  |                                                                                              | 8 |
|   |    | URL                                   | http://www.example.co.jp/sample2                                                             |   |
|   |    | Basic認証                               |                                                                                              |   |
|   |    | Order                                 | Allow,Deny                                                                                   |   |
|   |    | Allow from                            | sub01.example.co.jp<br>sub02.example.co.jp                                                   |   |
|   |    | Deny from                             |                                                                                              |   |
|   |    | <b>展る</b> ⑦                           | 8 登録                                                                                         |   |
| 3 | >> | > <u>TOP</u> >> <b>アクセス制限設定登</b>      | 录                                                                                            |   |
|   |    | アクセス制限設定登録完了                          |                                                                                              |   |
|   |    | アクセ:                                  | ス制限設定の登録が完了しました。                                                                             |   |
|   |    |                                       |                                                                                              |   |
|   |    | URL                                   | http://www.example.co.jp/sample2                                                             |   |
|   |    | URL<br>Basic認証                        | http://www.example.co.jp/sample2                                                             |   |
|   |    | URL<br>Basic認証<br>Order               | http://www.example.co.jp/sample2<br>Allow,Deny                                               |   |
|   |    | URL<br>Basic認証<br>Order<br>Allow from | http://www.example.co.jp/sample2<br>Allow,Deny<br>sub01.example.co.jp<br>sub02.example.co.jp |   |

- 「戻る」ボタンをクリックすると入力画面に戻ります。
- 8 「登録」ボタンをクリックすると 登録が完了し、完了画面が表示されます。

### 1-3-5 入力項目に関する留意点

ホストアクセス制限設定登録の入力項目に関する留意点は以下の通りです。

| 項目         | 説明                            |                                |
|------------|-------------------------------|--------------------------------|
| URL        | ディレクトリ名には半角のアルファベット           | と数字以外に下記の記号を使用できます。            |
|            | 【ディレクトリ名に使用できる記号】             |                                |
|            | !'()-._~:@ & + \$ ,           |                                |
|            | 相対パスによる指定はできません。また、           | 連続する /(スラッシュ)を含むパスは指定          |
|            | できません。                        |                                |
|            | 指定したディレクトリが存在しない場合、           | 自動で作成されます。                     |
|            |                               |                                |
|            | ディレクトリパスが未入力の場合、お客様           | のホームページ全体に対して、ホストアクセス          |
|            | 制限が設定されます。                    |                                |
|            | i                             |                                |
| Order      | 接続を許可するホストを指定してアクセス           | 制限を設定する場合、「Allow,Deny」を選       |
|            | 択してください。                      |                                |
|            | 接続を拒否するホストを指定してアクセス           | 制限を設定する場合、「Deny,Allow」を選       |
|            | 択してください。                      |                                |
| Allow from | 接続を許可するホストは、下記の形式で指           | 定できます。                         |
|            | すべてのホストからの接続を許可する場合           | 、「all」を指定してください。               |
|            | 【ホスト指定形式】                     |                                |
|            | ドメイン名(の一部)                    | (例) example.co.jp              |
|            | 完全な IP アドレス                   | (例) 10.1.2.3                   |
|            | IP アドレスの一部                    | (例) 10.1                       |
|            | ネットワーク/ネットマスクの対               | (例) 10.1.0.0/255.255.0.0       |
|            | ネットワーク/nnn CIDR 指定<br>        | (例)10.1.0.0/16                 |
|            |                               |                                |
|            | Order に「Deny,Allow」を選択し、Allow | / from に「all」を指定した場合、Deny from |
|            | に指定したホストによる拒否設定は無効と           | なり、すべてのホストからの接続を許可する設          |
|            | 定となります。                       |                                |
|            |                               | Allow from と同様とたります            |
| Deny Ironi |                               |                                |
|            | NOTICE                        |                                |
|            | Order に「Allow,Deny」を選択し、Deny  | ,from に「all」を指定した場合、Allow from |
|            | に指定したホストによる許可設定は無効と           | なり、すべてのホストからの接続を拒否する設          |
|            | 定となります。                       |                                |

### 1-3-6 ホストアクセス制限設定の確認

登録完了後、実際にお客様ホームページにブラウザでアクセスし、ホストアクセス制限が正しく設定されている ことを確認する必要があります。

ホストアクセス制限が正しく設定されている場合、許可したホスト以外からのアクセスに対しては、エラーページが表示されます。

| <ul> <li>★ お気に入り ● HTTP 403 アクセス不可</li> <li>Web サイトによってこのページの表示を拒否されました</li> <li>可能性のある原因:         <ul> <li>この Web サイトを表示するにはログインが必要です。</li> <li>対処方法:             <ul></ul></li></ul></li></ul>                                                                                                    |                                            |                                                          |
|----------------------------------------------------------------------------------------------------|--------------------------------------------|----------------------------------------------------------|
| <ul> <li>Web サイトによってこのページの表示を拒否されました</li> <li>可能性のある原因:         <ul> <li>この Web サイトを表示するにはログインが必要です。</li> </ul> <ul> <li>対処方法:                 ・ 前のページに戻る。</li> </ul> <ul> <li>前のページに戻る。</li> </ul> <ul> <li>い場合、または許可したホストからのアクセスに対してエラーページが表示されてしまう場合、ホストアクセス制限が正しく設定されていません。</li> </ul> </li> </ul> | ☆ お気に入り 後 HTTP 403 アクセス不可                  | 許可したホスト以外からのアクセス<br>に対してエラーページが表示されな                     |
| <ul> <li>可能性のある原因:         <ul> <li>この Web サイトを表示するにはログインが必要です。</li> <li>対処方法:             <ul></ul></li></ul></li></ul>                                                                                                    | Web サイトによってこのページの表示を拒否されました                | い場合、または許可したホストから<br>のアクセスに対してエラーページが<br>表示されてしまう場合、ホストアク |
| 対処方法:<br>● 前のページに戻る。                                                                                                    | 可能性のある原因:<br>・ この Web サイトを表示するにはログインが必要です。 | セス制限が正しく設定されていませ<br>ん。                                   |
| ● 前のページに戻る。                                                                                                    | 対処方法:                                      | ·                                                        |
|                                                                                                    | ● 前のページに戻る。                                |                                                          |
| 反 詳細情報                                                                                                    | 反 詳細情報                                     |                                                          |

### 🙂 Hint

ホストアクセス制限による認証エラー時に表示するページをお客様でカスタマイズすることもできます。カスタマイズ 方法につきましては、「ご利用の手引 ホームページ作成編」をご参照ください。

### 1-4 アクセス制限設定検索

メニューの「アクセス制限設定検索」をクリックすると、アクセス制限(Basic 認証、ホストアクセス制限)が 設定されている URL(ディレクトリ)を検索する画面が表示されます。この画面では、アクセス制限設定登録画 面にて登録した URL だけでなく、お客様が手動で作成された「.htaccess」ファイルがアップロードされている URL を検索することもできます。

### 1-4-1 URL 指定検索

| 1 | >> <u>TOP</u> >> <b>アクセ</b> ス | ス制限設定検索                                          | <ol> <li>アクセス制限が設定されている</li> <li>URL のディレクトリパスを入力</li> </ol>                                                         |
|---|-------------------------------|--------------------------------------------------|----------------------------------------------------------------------------------------------------|
|   | アクセス制限設定                      |                                                  | します。                                                                                                    |
|   | アクセス制限                        | 設定を全件検索する場合、非常に時間がかかる場合があります。<br>ご注意ください。<br>    | <ol> <li>(2) 「検索」ボタンをクリックすると<br/>アクセス制限が設定されている</li> </ol>                                                           |
|   | URL                           | http://www.example.co.jp/                        | ) URL が表示されます。                                                                                                    |
|   |                               | 検索<br>全件相<br>2                                   | <ul> <li>         ★ Hint         検索条件に指定した URL に対してア         クセス制限が設定されていない場         合、URL は表示されません。     </li> </ul> |
|   | URL                           | http://www.example.co.jp/sample<br>検索 全件相<br>URL | <ul> <li>③ 「URL」をクリックするとアクセ</li> <li>ス制限設定変更画面が表示されます。</li> </ul>                                                    |
|   | http://www.exan               | mple.co.jp/sample/                               |                                                                                                    |

### 1-4-2 全件検索

| 1 | 検索 全件検索                           | 1 |
|---|-----------------------------------|---|
|   | URL                               |   |
|   | http://www.example.co.jp/sample/  |   |
|   | http://www.example.co.jp/sample2/ |   |
|   | http://www.example.co.jp/sample3/ |   |
|   |                                   | ア |

「全件検索」ボタンをクリックするとアクセス制限が設定されている、すべての URL が表示されます。

### 🙂 Hint

アクセス制限設定が未登録の場合、 URL は表示されません。

### 

全件検索は非常に時間がかかる場合 があります。検索したい URL が分か っている場合、URL 指定検索をご利 用ください。

### 1-5 Basic 認証設定変更

アクセス制限設定検索画面にて検索した「URL」をクリックすると、登録済みのアクセス制限設定(Basic 認証、 ホストアクセス制限)を変更する画面が表示されます。この画面では、アカウントとパスワードによるアクセス 制限設定(Basic 認証)およびドメイン、IP アドレス等によるアクセス制限設定(ホストアクセス制限)を変更 することができますが、ここでは、Basic 認証設定の変更方法について説明します。

### NOTICE

- 本画面にて設定変更を行った場合、お客様が FTP にてアップロードした「.htaccess」の設定は無効  $\triangleright$ となります。
- 特に Basic 認証、ホストアクセス制限以外の設定を「.htaccess」に手動設定されている場合には、ご 注意ください。

### 1-5-1 Basic 認証パスワード変更

| 1 | >> <u>TOP</u> >> <u>アクセス制限設定</u> 核 | <u> 検索</u> >> アクセス制限設定更新                                                                             | Í    | ) 「パスワード変更」ボタンをクリ                                                            |
|---|------------------------------------|----------------------------------------------------------------------------------------------------|------|------------------------------------------------------------------------------|
|   | アクセス制限設定変更                         |                                                                                                    |      | ックするとハスワート入力フィ<br>ールドが表示されます。                                                |
|   | 本ページに<br>アップロードし                   | て設定を行った場合、お客様がFTPにて<br>た「.htaccess」の設定は無効となります。                                                      | (2   | ② 変更後のパスワードを入力しま<br>す。                                                       |
|   | URL<br>Basic認証(設定済み)               | http://www.example.co.jp/sample/         user01:       ① パスワード変更 削除         user02:       パスワード変更 削除 | 3    | <ul> <li>「キャンセル」ボタンをクリック</li> <li>するとパスワード変更がキャン</li> <li>セルされます。</li> </ul> |
|   |                                    |                                                                                                    |      | 画面下部の「変更」ボタンをクリ<br>ックして確認画面に進みます。                                            |
|   | Basic認証(設定済み)                      | user02: パスワード変更 削除 3                                                                                 | ) (5 | ) 画面下部の 「戻る   ボタンをクリ                                                         |
|   |                                    |                                                                                                    | 5    | ックするとアクセス制限設定検<br>索画面に戻ります。                                                  |
|   | Deny from                          |                                                                                                    | 6    | 「こちら」をクリックすると設定<br>方法の詳細が別ウィンドウに表                                            |
|   | <b>反</b> る <b>5</b>                | 変更 ④ 削除                                                                                              |      | 示されます。                                                                       |
|   |                                    | 認ください。 (6)                                                                                           |      | <ul> <li>Hint</li> <li>アイコンをクリックすると入力</li> </ul>                             |
|   |                                    |                                                                                                    |      | できる値(文字種、文字数等)の説<br>明が「吹き出し」として表示されま                                         |
|   |                                    |                                                                                                    |      | す。表示された「吹き出し」を消す<br>には、「吹き出し」以外の部分をク<br>リックしてください。                           |
|   |                                    |                                                                                                    |      |                                                                              |

### 1-5-2 Basic 認証アカウント削除

| 1 | >> <u>TOP</u> >> <u>アクセス制限設定検索</u> >> <b>アクセス制限設定更新</b> |                            |                   |              |  |  |
|---|---------------------------------------------------------|----------------------------|-------------------|--------------|--|--|
|   | アクセス制限設定変更                                              |                            |                   |              |  |  |
|   | 本ページにて<br>アップロードし†                                      | i、お客様がFTPにて<br>設定は無効となります。 | ,                 |              |  |  |
|   | URL                                                     | http://www.exam            | ple.co.jp/sample/ |              |  |  |
|   | Basic認証(設定済み)                                           | user01:                    | パスワード変更 削         | ¥ <b>1</b> ? |  |  |
|   | DUSICIDIAL (BXAL/HVY)                                   | user02:                    | パスワード変更 削         | <b>除</b>     |  |  |
|   |                                                         |                            |                   |              |  |  |
|   | Deny from                                               |                            |                   | 3            |  |  |
|   | 戻る<br>3<br>設定方法の詳細は <u>こちら</u> をご確認                     | 変更<br>なださい。 ( <b>4</b> )   | 2                 | 削除           |  |  |

1-5-3 Basic 認証アカウント追加

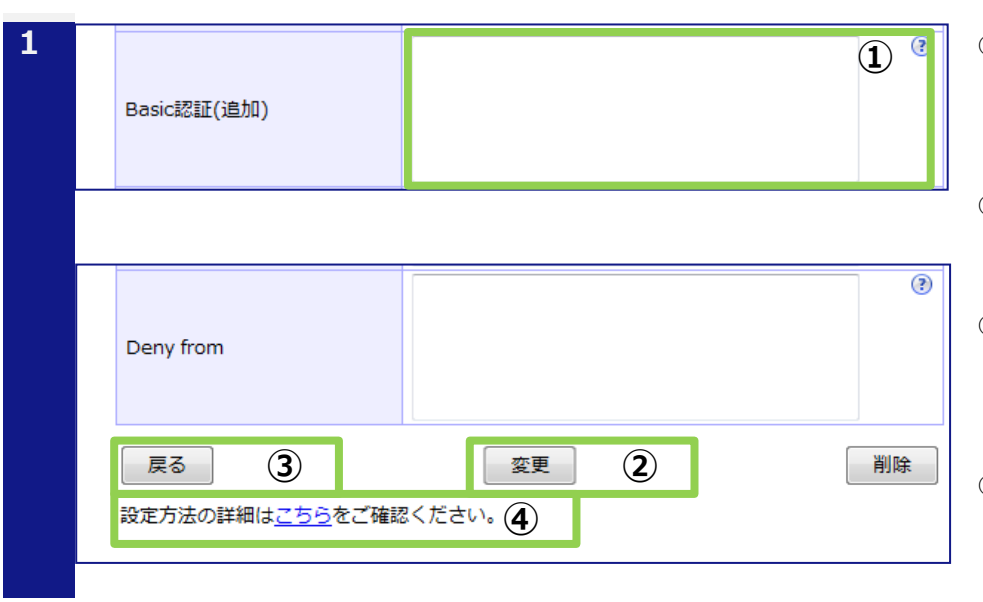

- 「削除」ボタンをクリックすると アカウントが非表示になります。
- 直面下部の「変更」ボタンをクリ ックして確認画面に進みます。
- ③ 画面下部の「戻る」ボタンをクリ ックするとアクセス制限設定検 索画面に戻ります。
- 「こちら」をクリックすると設定 方法の詳細が別ウィンドウに表 示されます。

| 🙂 Hint  |
|---------|
| アカウント削隊 |

アカウント削除をキャンセルするに は、画面下部の「戻る」ボタンをク リックして検索画面に戻り、はじめ からやり直してください。

- Basic 認証用のアカウントとパス ワードを「:」(コロン)でつな いで入力します。
- 通面下部の「変更」ボタンをクリ ックして確認画面に進みます。
- ③ 画面下部の「戻る」ボタンをクリ ックするとアクセス制限設定検 索画面に戻ります
- ④ 「こちら」リンクをクリックする
   と設定方法の詳細が別ウィンド
   ウに表示されます。

### 1-5-4 Basic 認証設定変更確認・完了画面

| 1 | >> <u>TOP</u> >> <u>アクセス制限設定検</u>                                                                          | ① 「戻る」ボタンをクリックすると<br>入力画面に戻ります。                                                 |                                                                                                    |  |
|---|----------------------------------------------------------------------------------------------------|---------------------------------------------------------------------------------|----------------------------------------------------------------------------------------------------|--|
|   | アクセス制限設定変更確認                                                                                               |                                                                                 |                                                                                                    |  |
|   | 本ページに<br>アップロードし<br>Basic認証パス                                                                              | て設定を行った場合、お客様がFTPにて<br>た「.htaccess」の設定は無効となります。<br>ワードは、本画面以降は表示されません。          | <ol> <li>② 「更新」ボタンをクリックすると<br/>変更が完了し、完了画面が表示されます。</li> </ol>                                                                                                    |  |
|   | URL<br>Basic認証(変更なし)<br>Basic認証(パスワード変更)<br>Basic認証(追加)<br>Basic認証(削除)<br>Order<br>Allow from<br>Deny from | http://www.example.co.jp/sample/<br>user03<br>user04:<br>user01<br>設定なし<br>② 更新 | <ul> <li>Example 2</li> <li>Hint<br/>設定変更される項目が赤文字で表示<br/>されます。</li> <li>NOTICE</li> <li>変更が完了すると Basic 認証用パス<br/>ワードを画面上で確認することはで<br/>きません。弊社でお調べすることは<br/>できかねます。必ずお客様ご自身で<br/>お控えいただきますようお願いしま<br/>す。</li> </ul> |  |
| 2 | >> <u>TOP</u> >> <u>アクセス制限設定検</u><br>アクセス制限設定変更完了<br>アクセ                                                   | <u>索</u> >> <b>アクセス制限設定更新</b><br>ス制限設定の変更が完了しました。                               | ③ 「戻る」ボタンをクリックすると<br>アクセス制限設定検索画面に戻<br>ります。                                                                                                    |  |
|   | URL<br>Basic認証                                                                                             | http://www.example.co.jp/sample/<br>user02<br>user03                            |                                                                                                    |  |
|   | Order<br>Allow from<br>Deny from                                                                           | user04<br>設定なし                                                                  |                                                                                                    |  |
|   | L                                                                                                    | <u>戻る</u><br>3                                                                  |                                                                                                    |  |

### 1-5-5 Basic 認証設定変更の確認

変更完了後、実際にお客様ホームページにブラウザでアクセスし、Basic 認証によるアクセス制限が正しく設定 されていることを確認する必要があります。確認方法につきましては、「1-3-3 Basic 認証設定の確認」をご参 照ください。

### 1-5-6 入力項目に関する留意点

Basic 認証設定変更の入力項目に関する留意点につきましては、「1-3-2 入力項目に関する留意点」をご参照ください。

### 1-6 ホストアクセス制限設定変更

アクセス制限設定検索画面にて検索した「URL」をクリックすると、登録済みのアクセス制限設定(Basic 認証、 ホストアクセス制限)を変更する画面が表示されます。この画面では、アカウントとパスワードによるアクセス 制限設定(Basic 認証)およびドメイン、IP アドレス等によるアクセス制限設定(ホストアクセス制限)を変更 することができますが、ここでは、ホストアクセス制限設定の変更方法について説明します。

### 

- ▶ 本画面にて設定変更を行った場合、お客様が FTP にてアップロードした「.htaccess」の設定は無効 となります。
- ➢ 特に Basic 認証、ホストアクセス制限以外の設定を「.htaccess」に手動設定されている場合には、ご 注意ください。

| アクセス制限設定変更                                                  |                                            |  |  |  |  |
|-------------------------------------------------------------|--------------------------------------------|--|--|--|--|
| ▲ベーシにC設足を行った場合、お客様かFIPにC<br>アップロードした「.htaccess」の設定は無効となります。 |                                            |  |  |  |  |
| URL http://www.example.co.jp/sample2/                       |                                            |  |  |  |  |
| Basic認証(追加)                                                 |                                            |  |  |  |  |
| Order                                                       |                                            |  |  |  |  |
| Allow from                                                  | sub01.example.co.jp<br>sub02.example.co.jp |  |  |  |  |
| Deny from                                                   |                                            |  |  |  |  |
|                                                             |                                            |  |  |  |  |

- ホストアクセス制限用の Order 設定を選択します。
- 2 接続を許可するホストを入力し ます。
- 接続を拒否するホストを入力し ます。
- ④ 「変更」ボタンをクリックして確認画面に進みます。
- ⑤ 「戻る」ボタンをクリックすると アクセス制限設定検索画面に戻 ります。
- ⑥ 「こちら」リンクをクリックする と設定方法の詳細が別ウィンド ウに表示されます。

### 🙂 Hint

ホストアクセス制限設定を削除する には、Allow from、Deny fromの設 定値をクリアしてください。

### 🙂 Hint

アイコンをクリックすると入力 できる値(文字種、文字数等)の説 明が「吹き出し」として表示されま す。表示された「吹き出し」を消す には、「吹き出し」以外の部分をク リックしてください。

| 2 | >> <u>TOP</u> >> <u>アクセス制限</u> | <u>設定検索</u> >> アクセス制限設定更新                                                               | <ul> <li>⑦ 「戻る」ボタンをクリックすると</li> <li>入力画面に戻ります。</li> </ul>     |
|---|--------------------------------|-----------------------------------------------------------------------------------------|---------------------------------------------------------------|
|   | アクセス制限設定変更                     | 17在記                                                                                    |                                                               |
|   | 本ペ-<br>アップロ<br>Basic認          | ージにて設定を行った場合、お客様がFTPにて<br>ードした「.htaccess」の設定は無効となります。<br>証パスワードは、本画面以降は表示されません。         | ⑧ 「更新」ボタンをクリックすると<br>変更が完了し、完了画面が表示されます。                      |
|   | URL                            | http://www.example.co.jp/sample2/                                                       |                                                               |
|   | Basic認証(追加)                    |                                                                                         |                                                               |
|   | Allow from                     | sub01.example.co.jp<br>sub02.example.co.jp ⇒ sub02.example.co.jp<br>sub03.example.co.jp | 設定変更される項目か亦又子で表示されます。                                         |
|   | Deny from                      |                                                                                         |                                                               |
|   | <b>反</b> る ⑦                   | <ul><li>(8) 更新</li></ul>                                                                | 1                                                             |
| 3 | >> <u>TOP</u> >> <u>アクセス制限</u> | <u>設定検索</u> >> アクセス制限設定更新                                                               | <ul> <li>⑨ 「戻る」ボタンをクリックすると</li> <li>アクセス制限設定検索画面に戻</li> </ul> |
|   | アクセス制限設定変更                     | 完了                                                                                      | ります。                                                          |
|   |                                | アクセス制限設定の変更が完了しました。                                                                     |                                                               |
|   | URL                            | http://www.example.co.jp/sample2/                                                       |                                                               |
|   | Basic認証                        |                                                                                         |                                                               |
|   | Order                          | Allow,Deny                                                                              |                                                               |
|   | Allow from                     | sub01.example.co.jp<br>sub02.example.co.jp<br>sub03.example.co.jp                       |                                                               |
|   | Deny from                      |                                                                                         | ]                                                             |
|   |                                | <b>展る</b> 9                                                                             |                                                               |

### 1-6-1 アクセス制限設定変更の確認

変更完了後、実際にお客様ホームページにブラウザでアクセスし、ホストアクセス制限が正しく設定されている ことを確認する必要があります。確認方法につきましては、「1-3-6 ホストアクセス制限設定の確認」をご参照 ください。

### 1-6-2 入力項目に関する留意点

アクセス制限設定変更画面の入力項目に関する留意点につきましては、「1-3-5 入力項目に関する留意点」をご参照ください。

### 1-7 Basic 認証設定削除

アクセス制限設定変更画面の「削除」ボタンをクリックすると、登録済みのアクセス制限設定(Basic 認証、ホ ストアクセス制限)を削除する画面が表示されます。この画面では、アカウントとパスワードによるアクセス制 限設定(Basic 認証)およびドメイン、IP アドレス等によるアクセス制限設定(ホストアクセス制限)を削除す ることができます。

#### NOTICE

- ▶ 本画面にて Basic 認証設定を削除した場合、同一 URL に設定されているホストアクセス制限設定も削除されます。
- ホストアクセス制限を設定している URL に対して、Basic 認証設定のみを削除したい場合は、「1-5-2 Basic 認証アカウント削除」をご参照ください。

| 1 | >> <u>TOP</u> >> <u>アクセス制限設定</u><br>アクセス制限設定削除確認<br>削除対象アクセス制限設定 | (素 >> アクセス制限設定削除 であることを再度確認し、削除ボタンをクリックしてください。                 | 1 | <ol> <li>「戻る」ボタンをクリックする。<br/>アクセス制限設定変更画面に<br/>ります。</li> <li>(1)</li> <li>(2)</li> <li>(1)</li> <li>(1)</li> <li>(2)</li> <li>(1)</li> <li>(3)</li> <li>(4)</li> <li>(4)</li> <li>(4)</li> <li>(5)</li> <li>(5)</li> <li>(6)</li> <li>(7)</li> <li>(7)</li></ol> |
|---|------------------------------------------------------------------|----------------------------------------------------------------|---|----------------------------------------------------------------------------------------------------|
|   | URL<br>Basic認証                                                   | http://www.example.co.jp/sample/<br>user02<br>user03<br>user04 |   | 削味が売りし、売り画面が表示されます。                                                                                                    |
|   | Order<br>Allow from<br>Deny from                                 |                                                                |   |                                                                                                    |
| 2 | 戻る     1       >> TOP     >> アクセス制限設定検索                          |                                                                | 3 | 「戻る」 ボタンをクリックすると<br>アクセス制限設定検索画面に戻                                                                                                    |
|   | アクビス制限設定削除元」                                                     | クセス制限設定の削除が完了しました。                                             |   | ります。                                                                                                    |
|   | URL                                                              | http://www.example.co.jp/sample/                               |   |                                                                                                    |
|   | Basic認証                                                          | user02<br>user03<br>user04                                     |   |                                                                                                    |
|   | Order                                                            | 設定なし                                                           |   |                                                                                                    |
|   | Allow from                                                       |                                                                |   |                                                                                                    |
|   | Deny from                                                        |                                                                |   |                                                                                                    |
|   |                                                                  | Es 3                                                           |   |                                                                                                    |

### 1-7-1 Basic 認証設定削除の確認

削除完了後、実際にお客様ホームページにブラウザでアクセスし、Basic 認証によるアクセス制限設定が正しく 削除(解除)されていることを確認する必要があります。確認方法につきましては、「1-3-3 Basic 認証設定の 確認」をご参照ください。

### 1-8 ホストアクセス制限設定削除

アクセス制限設定変更画面の「削除」ボタンをクリックすると、登録済みのアクセス制限設定(Basic 認証、ホ ストアクセス制限)を削除する画面が表示されます。この画面では、アカウントとパスワードによるアクセス制 限設定(Basic 認証)およびドメイン、IP アドレス等によるアクセス制限設定(ホストアクセス制限)を削除す ることができます。

#### 

- ▶ 本画面にてホストアクセス設定を削除した場合、同一 URL に設定されている Basic 認証設定も削除されます。
- ▶ Basic 認証を設定している URL に対して、ホストアクセス制限設定のみを削除したい場合は、「1-6 ホ ストアクセス制限設定変更」をご参照ください。

| 1 | <ol> <li>&gt;&gt; <u>TOP</u> &gt;&gt; <u>アクセス制限設定検索</u> &gt;&gt; <b>アクセス制限設定削除</b></li> <li>アクセス制限設定削除確認</li> <li>NURA ## ファトレス #URP # (***********************************</li></ol> |                                                                   | 1 | 「戻る」ボタンをクリックすると<br>アクセス制限設定変更画面に戻<br>ります。 |
|---|----------------------------------------------------------------------------------------------------|-------------------------------------------------------------------|---|-------------------------------------------|
|   | URL http://www.example.co.jp/sample2/                                                                                                    |                                                                   | 2 | 「削除」ボタンをクリックすると<br>削除が完了し、完了画面が表示さ        |
|   | Basic認証                                                                                                    |                                                                   |   | <i>れ</i> ま9。                              |
|   | Order                                                                                                    | Allow,Deny                                                        |   |                                           |
|   | Allow from                                                                                                    | sub01.example.co.jp<br>sub02.example.co.jp<br>sub03.example.co.jp |   |                                           |
|   | Deny from                                                                                                    |                                                                   |   |                                           |
|   | <u></u> <u></u>                                                                                                    |                                                                   |   |                                           |
| 2 | >> <u>TOP</u> >> <u>アクセス制限</u>                                                                                                    | 設定検索 >> アクセス制限設定削除                                                | 3 | 「戻る」ボタンをクリックすると<br>アクセス制限設定検索画面に戻         |
|   | アクセス制限設定削除                                                                                                    | 完了                                                                |   | ります。                                      |
|   | アクセス制限設定の削除が完了しました。                                                                                                    |                                                                   |   |                                           |
|   | URL                                                                                                    | http://www.example.co.jp/sample2/                                 |   |                                           |
|   | Basic認証                                                                                                    |                                                                   |   |                                           |
|   | Order                                                                                                    | Allow,Deny                                                        |   |                                           |
|   | Allow from                                                                                                    | sub01.example.co.jp<br>sub02.example.co.jp<br>sub03.example.co.jp |   |                                           |
|   | Deny from                                                                                                    |                                                                   |   |                                           |
|   | Rea 3                                                                                                    |                                                                   |   |                                           |

### 1-8-1 ホストアクセス制限設定削除の確認

削除完了後、実際にお客様ホームページにブラウザでアクセスし、ホストアクセス制限設定が正しく削除(解除) されていることを確認する必要があります。確認方法につきましては、「1-3-6 ホストアクセス制限設定の確認」 をご参照ください。

### 1-9 アクセスカウンタ登録

アクセスカウンタ設定画面の「追加」ボタンをクリックすると、アクセスカウンタ設定を登録する画面が表示されます。この画面では、アクセスカウンタ設定を登録することができます。

### 🙂 Hint

 $\geq$ 

アクセスカウンタは最大 10 個まで登録することができます。

| アクセスカリアツ宣転                                                                                                    |                                                                                                    | - 200 ORL を入力しより。                                                                                                    |
|----------------------------------------------------------------------------------------------------|----------------------------------------------------------------------------------------------------|----------------------------------------------------------------------------------------------------|
| URL http://www.example.co.in/                                                                                                    |                                                                                                    | (の) カウント開始数を入力します。                                                                                                    |
| カウント問が数                                                                                                    |                                                                                                    |                                                                                                    |
|                                                                                                    |                                                                                                    | ③ 桁数を入力します。                                                                                                    |
| 11.5%                                                                                                    |                                                                                                    |                                                                                                    |
| 透過GIF                                                                                                    |                                                                                                    | ④ 透過 GIF 設定を選択します。                                                                                                    |
| インターレース                                                                                                    |                                                                                                    | )<br>                                                                                                    |
|                                                                                                    | • 0 123455783 (6)                                                                                                    | ⑤ インターレース設定を選択しる                                                                                                    |
|                                                                                                    | 0123456789                                                                                                    | す。                                                                                                    |
|                                                                                                    |                                                                                                    |                                                                                                    |
| 7+2.6                                                                                                    |                                                                                                    | し アクセスカワノタに使用する.<br>オント画像を選択します                                                                                                    |
| 2421                                                                                                    | 0 1 2 3 4 5 6 7 8 9                                                                                                    |                                                                                                    |
|                                                                                                    | 01>>454789                                                                                                    | ⑦ 「次へ」ボタンをクリックして                                                                                                    |
|                                                                                                    |                                                                                                    | 認画面に進みます。                                                                                                    |
|                                                                                                    | © 0123456789                                                                                                    | -                                                                                                    |
| アクヤスカウンタタグ                                                                                                    | <img src="http://support.forbiz.jp/common-cgi/counter&lt;/td&gt;&lt;td&gt;🙂 Hint&lt;/td&gt;&lt;/tr&gt;&lt;tr&gt;&lt;td&gt;&lt;/td&gt;&lt;td&gt;/counter.cgi?examplecojp0"/>                                                                                                    | ③アイコンをクリックすると入                                                                                                    |
|                                                                                                    |                                                                                                    | できる値(文字種、文字数等)の                                                                                                    |
|                                                                                                    |                                                                                                    | 明が「ゆき山」」としてまニナや                                                                                                    |
|                                                                                                    |                                                                                                    | 明が「吹き出し」として表示され                                                                                                    |
|                                                                                                    |                                                                                                    | 明が「吹き出し」として表示され<br>す。表示された「吹き出し」を消<br>には、「吹き出し」以外の部分を                                                                                                    |
|                                                                                                    |                                                                                                    | 明が「吹き出し」として表示され、<br>す。表示された「吹き出し」を消<br>には、「吹き出し」以外の部分を、<br>リックしてください。                                                                                                    |
| • TOP >> <b>ፖሳተスከウン</b> ላ                                                                                                    | /登録                                                                                                    | 明が「吹き出し」として表示され<br>す。表示された「吹き出し」を消<br>には、「吹き出し」以外の部分を<br>リックしてください。                                                                                                    |
| > TOP >> アクセスカウンタ                                                                                                    | 2登録                                                                                                    | <ul> <li>明が「吹き出し」として表示され、</li> <li>す。表示された「吹き出し」を消には、「吹き出し」以外の部分を引いたしてください。</li> <li>⑧ 「戻る」ボタンをクリックする、</li> <li>入力画面に戻ります</li> </ul>                                                        |
| <ul> <li><u>TOP</u> &gt;&gt; アクセスカウンタ</li> <li>アクセスカウンタ登録確認</li> </ul>                                                                                         | 7登録                                                                                                    | <ul> <li>明が「吹き出し」として表示されます。表示された「吹き出し」を消むには、「吹き出し」以外の部分をつりっクしてください。</li> <li>(⑧ 「戻る」ボタンをクリックするの入力画面に戻ります。</li> </ul>                                                                        |
| <ul> <li>TOP &gt;&gt; アクセスカウンタ</li> <li>アクセスカウンタ登録確認</li> <li>URL</li> </ul>                                                                                   | 7登録<br>忍<br>http://www.example.co.jp/index.html                                                                                                    | <ul> <li>明が「吹き出し」として表示され、<br/>す。表示された「吹き出し」を消には、「吹き出し」以外の部分を<br/>リックしてください。</li> <li>(8) 「戻る」ボタンをクリックする、<br/>入力画面に戻ります。</li> <li>(9) 「登録」ボタンをクリックする。</li> </ul>                             |
| <ul> <li><u>TOP</u> &gt;&gt; アクセスカウンタ</li> <li>アクセスカウンタ登録確認</li> <li>URL</li> <li>カウント開始数</li> </ul>                                                           | 7登録<br>IIIIIIIIIIIIIIIIIIIIIIIIIIIIIIIIIIII                                                                                                    | <ul> <li>明が「吹き出し」として表示され<br/>す。表示された「吹き出し」を消<br/>には、「吹き出し」以外の部分を<br/>リックしてください。</li> <li>(8) 「戻る」ボタンをクリックする<br/>入力画面に戻ります。</li> <li>(9) 「登録」ボタンをクリックする<br/>登録が完了し、完了画面が表示:</li> </ul>       |
| <ul> <li>TOP &gt;&gt; アクセスカウンタ</li> <li>アクセスカウンタ登録確認</li> <li>URL</li> <li>カウント開始数</li> <li>桁数</li> <li>満過CIE</li> </ul>                                       | P登録<br>認<br>http://www.example.co.jp/index.html<br>1<br>10<br>用な法语                                                                                                    | <ul> <li>明が「吹き出し」として表示され<br/>す。表示された「吹き出し」を消<br/>には、「吹き出し」以外の部分を<br/>リックしてください。</li> <li>(⑧ 「戻る」ボタンをクリックする<br/>入力画面に戻ります。</li> <li>(⑨ 「登録」ボタンをクリックする<br/>登録が完了し、完了画面が表示<br/>れます。</li> </ul> |
| <ul> <li>TOP &gt;&gt; アクセスカウンタ</li> <li>アクセスカウンタ登録確認</li> <li>URL</li> <li>カウント開始数</li> <li>桁数</li> <li>透過GIF</li> <li>インターレース</li> </ul>                      | 7登録<br>22 http://www.example.co.jp/index.html 1 1 10 黒を透過 なし                                                                                                    | <ul> <li>明が「吹き出し」として表示され<br/>す。表示された「吹き出し」を消<br/>には、「吹き出し」以外の部分を<br/>リックしてください。</li> <li>(⑧ 「戻る」ボタンをクリックする<br/>入力画面に戻ります。</li> <li>(⑨ 「登録」ボタンをクリックする<br/>登録が完了し、完了画面が表示<br/>れます。</li> </ul> |
| <ul> <li><u>TOP</u> &gt;&gt; アクセスカウンタ</li> <li>アクセスカウンタ登録確認</li> <li>URL</li> <li>カウント開始数</li> <li>桁数</li> <li>透過GIF</li> <li>インターレース</li> <li>フォント</li> </ul> | 7登録<br>次<br>http://www.example.co.jp/index.html<br>1<br>10<br>黒を透過<br>なし<br>〇 日子子氏 18日                                                                                                    | <ul> <li>明が「吹き出し」として表示され<br/>す。表示された「吹き出し」を消<br/>には、「吹き出し」以外の部分を<br/>リックしてください。</li> <li>(⑧ 「戻る」ボタンをクリックする<br/>入力画面に戻ります。</li> <li>(⑨ 「登録」ボタンをクリックする<br/>登録が完了し、完了画面が表示<br/>れます。</li> </ul> |
| <ul> <li>TOP &gt;&gt; アクセスカウンタ登録確認</li> <li>URL</li> <li>カウント開始数</li> <li>桁数</li> <li>透過GIF</li> <li>インターレース</li> <li>フォント</li> <li>アクセスカウンタタグ</li> </ul>      | 7登録<br>ア登録<br>INTERPENDENCE INTERPENDENCE INTE | <ul> <li>明が「吹き出し」として表示され<br/>す。表示された「吹き出し」を消<br/>には、「吹き出し」以外の部分を<br/>リックしてください。</li> <li>(⑧ 「戻る」ボタンをクリックする<br/>入力画面に戻ります。</li> <li>(⑨ 「登録」ボタンをクリックする<br/>登録が完了し、完了画面が表示<br/>れます。</li> </ul> |

| > <u>TOP</u> >> <b>アクセスカウンタ</b> 蜀                                                                                                    | 4录                                                                                          | <ul> <li>(1) 「戻る」ボタンをクリックすると</li> <li>アクセスカウンタ変更画面に遷</li> </ul> |
|----------------------------------------------------------------------------------------------------|---------------------------------------------------------------------------------------------|-----------------------------------------------------------------|
| アクセスカウンタ登録完了                                                                                                    |                                                                                             | 移します。                                                           |
| アクセ                                                                                                    |                                                                                             |                                                                 |
| <ul> <li>アクセスカウンタタグをカウンタを取り付けたいページに記述してください。</li> <li><img/>タグの中にheightやwidthを設定すると、エラーの場合のメッセージ画像がそのサイズに縮小されてしまう可能性があります。</li> </ul> |                                                                                             | ▶ NOTICE<br>登録完了後、アクセスカウンタを設<br>置するページの HTML にアクセスカ             |
| URL                                                                                                    | http://www.example.co.jp/index.html                                                         | ウンタタグを記述し、FTP でアップ                                              |
| カウント開始数                                                                                                    | 1                                                                                           | ロードする必要があります。                                                   |
| 桁数                                                                                                    | 10                                                                                          | L                                                               |
| 透過GIF                                                                                                    | 黒を透過                                                                                        |                                                                 |
| インターレース                                                                                                    | なし                                                                                          |                                                                 |
| フォント                                                                                                    | 0 123456789                                                                                 |                                                                 |
| アクセスカウンタタグ                                                                                                    | <img src="http://support.forbiz.jp/common-cgi/counter&lt;br&gt;/counter.cgi?examplecojp0"/> |                                                                 |
|                                                                                                    | <b>戻る</b> 10                                                                                |                                                                 |

### 1-9-1 入力項目に関する留意点

アクセスカウンタ登録画面の入力項目に関する留意点は以下の通りです。

| 項目      | 説明                                                                                                    |
|---------|----------------------------------------------------------------------------------------------------|
| URL     | アクセスカウンタを設置するページの URL を指定してください。<br>URL には半角のアルファベットと数字以外に下記の記号を使用できます。<br>【URL に使用できる記号】<br>!'()~: @&+\$,/?=+*%;                                                |
|         | <ul> <li>Hint</li> <li>ここで指定した URL は、複数のアクセスカウンタを区別するために使用します。</li> <li>指定した URL 以外のページにアクセスカウンタタグを記述することもできますが、記述したどのページにアクセスがあってもカウント値が+1となります。</li> </ul>     |
| カウント開始数 | カウント開始数には 10 桁以内の半角数字を指定してください。<br>先頭に 0 を指定した場合、自動的に省略されます。                                                                                                    |
|         | アクセスカウンタに表示されるカウント値は、ここで設定した値+1となります。                                                                                                    |
| 桁数      | 桁数には 1~10 の半角数字を指定してください。<br>先頭に 0 を指定した場合、自動的に省略されます。                                                                                                    |
| 透過 GIF  | フォント画像の指定色領域を透過したい場合、透過色を指定してください。<br>例えば、「黒を透過」を選択した場合、フォント画像の黒色部分が透過されます。                                                                                      |
| インターレース | アクセスカウンタ画像をインターレースにする場合、「あり」を選択してください。<br>インターレースとは、はじめはモザイクがかかったように画像全体がおおまかに表示<br>され、次第にモザイクが細かくなって細部が表示される画像フォーマットです。<br>インターレースではロード中でも画像の全体をおおまかに見ることができます。 |

### 1-10 アクセスカウンタ変更

メニューの「アクセスカウンタ設定」をクリックすると、登録済みのアクセスカウンタ設定を変更する画面が表 示されます。この画面では、アクセスカウンタの設定内容を変更することができます。

### 🙂 Hint

アクセスカウンタが未登録の場合、アクセスカウンタ登録画面が表示されます。

| 1 | >: | > <u>TOP</u> >> <b>アクセスカウンタ</b> 設 | 定                                                                                           | ] @ |
|---|----|-----------------------------------|---------------------------------------------------------------------------------------------|-----|
|   |    | アクセスカウンタ設定                        |                                                                                             |     |
|   |    | URL                               | http://www.example.co.jp/index.html 🔹 1                                                     | (2  |
|   |    | カウント開始数 *                         | 1 2 3                                                                                       |     |
|   |    | 桁数 *                              | 10 3 (3)                                                                                    | (   |
|   |    | 透過GIF                             | ◎ なし <ul> <li>◎ 黒を透過</li> <li>◎ 白を透過</li> <li>④</li> </ul>                                  | (   |
|   |    | インターレース                           | <ul> <li>●なし</li> <li>●あり</li> <li>⑤</li> </ul>                                             |     |
|   |    |                                   | • • • • • • • • • • • • • • • • • • • •                                                     | (   |
|   |    |                                   | 0123456789                                                                                  |     |
|   |    |                                   | © <u>0123456789</u>                                                                         |     |
|   |    |                                   |                                                                                             | (   |
|   |    | フォント                              | 0 0183456789                                                                                |     |
|   |    |                                   | 0 1 2 3 4 5 6 7 8 9                                                                         |     |
|   |    |                                   | ◎ 0123456789                                                                                | (   |
|   |    |                                   |                                                                                             |     |
|   |    |                                   | 0123456789                                                                                  |     |
|   |    | アクセスカウンタタグ                        | <img src="http://support.forbiz.jp/common-cgi/counter&lt;br&gt;/counter.cgi?examplecojp0"/> | (   |
|   |    | 追加 8                              | 変更 7 9 削除                                                                                   |     |

- アクセスカウンタを設置したページの URL を選択します。
- ② カウント開始数を入力します。
- ③ 桁数を入力します。
- り 透過 GIF 設定を選択します。
- 5 インターレース設定を選択します。
- アクセスカウンタに使用するフ ォント画像を選択します。
- 「変更」ボタンをクリックして確認画面に進みます。
- ⑧ 「追加」ボタンをクリックすると アクセスカウンタ登録画面に遷 移します。
- 「削除」ボタンをクリックすると アクセスカウンタ削除画面に進 みます。

### 🙂 Hint

⑦アイコンをクリックすると入力 できる値(文字種、文字数等)の説 明が「吹き出し」として表示されま す。表示された「吹き出し」を消す には、「吹き出し」以外の部分をク リックしてください。

| 2 | >: | > <u>TOP</u> >> <b>アクセスカウンタ</b> 語 | 定                                                                                           | 10  | 「戻る」ボタンをクリックすると<br>入力画面に戻ります。          |
|---|----|-----------------------------------|---------------------------------------------------------------------------------------------|-----|----------------------------------------|
|   |    | アクセスカウンタ変更確認                      |                                                                                             |     |                                        |
|   |    |                                   | http://www.example.co.jp/index.html                                                         | 11  | 「更新」ボタンをクリックすると                        |
|   |    | カリント開始数                           | 1⇒100                                                                                       |     | 変更が完了し、完了画面が表示さ                        |
|   |    | 桁数                                | $10 \Rightarrow /$                                                                          |     | わます。                                   |
|   |    | 透過GIF                             | 黒を透過 ⇒ なし                                                                                   |     |                                        |
|   |    | インターレース                           | なし⇒あり                                                                                       |     | 11:                                    |
|   |    | フォント                              | <u>:  23458  85</u> ⇒ 0.25556185                                                            |     | Hint                                   |
|   |    | アクセスカウンタタグ                        | <img src="http://support.forbiz.jp/common-cgi/counter&lt;br&gt;/counter.cgi?examplecojp0"/> | 設定  | E変更される項目が <mark>赤文字</mark> で表示<br>1ます。 |
|   |    | 戻る 10                             | 〔11〕 更新                                                                                     | 0.1 |                                        |
|   |    |                                   |                                                                                             |     |                                        |
| 3 | >: | > <u>TOP</u> >> <b>アクセスカウンタ</b> 詞 | 定                                                                                           | 12  | 「戻る」ボタンをクリックすると<br>入力画面に戻ります。          |
|   |    | アクセスカウンタ変更完了                      |                                                                                             |     |                                        |
|   |    | アクセ                               | スカウンタの変更が完了しました。                                                                            |     |                                        |
|   |    | URL                               | http://www.example.co.ip/index.html                                                         |     |                                        |
|   |    | カウント開始数                           | 100                                                                                         |     |                                        |
|   |    | 桁数                                | 7                                                                                           |     |                                        |
|   |    | 透過GIF                             | なし                                                                                          |     |                                        |
|   |    | インターレース                           | あり                                                                                          |     |                                        |
|   |    | フォント                              | 0 123455185                                                                                 |     |                                        |
|   |    | アクセスカウンタタグ                        | <img src="http://support.forbiz.jp/common-cgi/counter&lt;br&gt;/counter.cgi?examplecojp0"/> |     |                                        |
|   |    |                                   | <b>展る</b> (1)                                                                               |     |                                        |

### 1-10-1 入力項目に関する留意点

アクセスカウンタ変更画面の入力項目に関する留意点につきましては、「1-9-1 入力項目に関する留意点」をご参照ください。

### 1-11 アクセスカウンタ削除

アクセスカウンタ変更画面の「削除」ボタンをクリックすると、登録済みのアクセスカウンタ設定を削除する画 面が表示されます。この画面では、アクセスカウンタ設定を削除することができます。

| 1 | >> <u>TOP</u> >> <b>アクセスカウンタ</b> | 設定                                                                                          | 1      | 「戻る」ボタンをクリックすると<br>アクセスカウンタ設定変更画面 |
|---|----------------------------------|---------------------------------------------------------------------------------------------|--------|-----------------------------------|
|   | アクセスカウンタ削除確認                     | 2                                                                                           | (2     | こ戻ります。                            |
|   | 削除対象アクセスカウンタ                     | 9であることを再度確認し、削除ボタンをクリックしてください。                                                              | 0      | 「削除」ボタンをクリックすると                   |
|   |                                  |                                                                                             | ۲<br>ا | 削除が完了し、完了画面が表示さ                   |
|   | URL                              | http://www.example.co.jp/index.html                                                         | *      | 1ます。                              |
|   | カウント開始数                          | 1                                                                                           |        |                                   |
|   | 桁数                               | 7                                                                                           |        |                                   |
|   | 透過GIF                            | なし                                                                                          |        |                                   |
|   | インターレース                          | あり                                                                                          |        |                                   |
|   | フォント                             |                                                                                             |        |                                   |
|   | アクセスカウンタタグ                       | <img src="http://support.forbiz.jp/common-cgi/counter&lt;br&gt;/counter.cgi?examplecojp0"/> |        |                                   |
|   | <b>展る</b> (1)                    | (2) 削除                                                                                      |        |                                   |
|   |                                  |                                                                                             |        |                                   |
| 2 | >> <u>TOP</u> >> アクセスカウンタ        | 設定                                                                                          | 3      | 「戻る」ボタンをクリックすると                   |
|   |                                  |                                                                                             | _      | アクセスカウンタ設定変更画面                    |
|   | アクセスカウンタ削除完了                     | 7                                                                                           | 1      |                                   |
|   | 7                                | ククヤスカウンタの削除が完了しました。                                                                         | 10     | こ戻りより。                            |
|   |                                  |                                                                                             |        |                                   |
|   |                                  |                                                                                             |        | DTICE                             |
|   |                                  |                                                                                             | 削除     | 完了後、アクセスカウンタを設                    |
|   | URL                              | http://www.example.co.jp/index.html                                                         | 置した    | トページの HTML からアクセフ                 |
|   | カウント開始数                          | 1                                                                                           |        |                                   |
|   | 桁数                               | 7                                                                                           | カワ.    | ンタタクを削除し、FIP でアツ                  |
|   | 透過GIF                            | なし                                                                                          | プロ-    | - ドする必要があります。                     |
|   | インターレース                          | あり                                                                                          | L      |                                   |
|   | フォント                             | 0 123456789                                                                                 |        |                                   |
|   | アクセスカウンタタグ                       | <img src="http://support.forbiz.jp/common-cgi/counter&lt;br&gt;/counter.cgi?examplecojp0"/> |        |                                   |
|   |                                  | Es 3                                                                                        |        |                                   |
|   | -                                |                                                                                             |        |                                   |

### 1-12 アクセスログ抽出ダウンロード

メニューの「アクセスログ抽出ダウンロード」をクリックすると、お客様ホームページのアクセスログファイル を一覧表示する画面が表示されます。この画面では、アクセスログファイルを日次、週次、月次の単位でダウン ロードすることができます。

### 🙂 Hint

- アクセスログ抽出ダウンロードをご利用になるには、以下のオプションサービスにお申し込みいただく必要 があります。
  - 日次ログ抽出サービス
  - 週次ログ抽出サービス
  - 月次ログ抽出サービス
- ここでダウンロードできるアクセスログファイルには直近(ダウンロード当日)のログが含まれません。直近のログをダウンロードしたい場合は、「1-14 Apache ログダウンロード」をご参照ください。

| >> TOP >> アクセスログ抽出ダウンロード                     |                                                            |                             |  |
|----------------------------------------------|------------------------------------------------------------|-----------------------------|--|
| アクセスログ抽出ダウンロー                                | - h                                                        |                             |  |
| Daily Log                                    | Weekly Log                                                 | Monthly Log                 |  |
| ⑧ 2011/05/17 (火)                             | ◎ 2011/05/08~                                              | 2011/04                     |  |
| ◎ 2011/05/16 (月)                             | ◎ 2011/05/01~                                              | 2011/03                     |  |
| ◎ 2011/05/15 (日)                             | ◎ 2011/04/24~                                              | 2011/02                     |  |
| ◎ 2011/05/14 (±)                             | ◎ 2011/04/17~                                              | 2011/01                     |  |
| ◎ 2011/05/13(金)                              | ◎ 2011/04/10~                                              | 2010/12                     |  |
| ◎ 2011/05/12 (木)                             | ◎ 2011/04/03~                                              | 2010/11                     |  |
| ◎ 2011/05/11 (水)                             | ◎ 2011/03/27~                                              | 2010/10                     |  |
| ◎ 2011/05/10 (火)                             | ◎ 2011/03/20~                                              | 0 2010/09                   |  |
| ◎ 2011/05/09(月)                              | ◎ 2011/03/13~                                              | 2010/08                     |  |
| ◎ 2011/05/08 (日)                             | ◎ 2011/03/06~                                              | 2010/07                     |  |
| ◎ 2011/05/07 (±)                             | ◎ 2011/02/27~                                              | ◎ 2010/06                   |  |
| ◎ 2011/05/06(金)                              | ◎ 2011/02/20~                                              | 2010/05                     |  |
|                                              | ダウンロード                                                     | 2                           |  |
| 「ファイルのダウンロード                                 |                                                            |                             |  |
| このファイルを開くか、または保存                             | テしますか?                                                     |                             |  |
| 名前: access<br>種類: GZ ファ<br>発信元: <b>webm</b>  | _log_daily_2011_May_17.tar.<br>イル<br>gr.forbiz.jp          | gz                          |  |
| ▼この種類のファイルであれば常(                             | 開(( <u>O)</u> 保存( <u>S)</u><br>に警告する( <u>W</u> )           | キャンセル                       |  |
| インターネットのファイル<br>を起こすものもあります。<br>存したりしないでください | は役に立ちますが、ファイルによって(<br>。発信元が信頼できない場合は、。<br>い。 <u>危険性の説明</u> | はコンピューターに問題<br>このファイルを開いたり保 |  |

- ダウンロードするファイルの日 付を選択します。
- 「ダウンロード」ボタンをクリッ クするとファイルをダウンロー ドできます。

### 1-13 アクセスログ集計参照

メニューの「アクセスログ集計参照」をクリックすると、お客様ホームページのアクセス解析結果を一覧表示す る画面が表示されます。この画面では、アクセスログ解析結果を参照することができます。

### 🙂 Hint

- 日次、月次のアクセスログ集計参照をご利用になるには、以下のオプションサービスにお申し込みいただく 必要があります。
  - アクセスログ日次集計サービス
  - アクセスログ月次集計サービス

#### >> TOP >> アクセスログ集計参照 1

| Daily Log          | Weekly Log    | Monthly Log |
|--------------------|---------------|-------------|
| ◉ 2011/05/17 (火) ① | ◎ 2011/05/08~ | 2011/04     |
| ◎ 2011/05/16(月)    | ◎ 2011/05/01~ | 2011/03     |
| ◎ 2011/05/15 (日)   | ◎ 2011/04/24~ | 2011/02     |
| © 2011/05/14 (±)   | ◎ 2011/04/17~ | 2011/01     |
| ◎ 2011/05/13(金)    | ◎ 2011/04/10~ | 2010/12     |
| ◎ 2011/05/12 (木)   | ◎ 2011/04/03~ | 2010/11     |
| ◎ 2011/05/11 (水)   | ◎ 2011/03/27~ | 2010/10     |
| ◎ 2011/05/10 (火)   | ◎ 2011/03/20~ | 2010/09     |
| ◎ 2011/05/09(月)    | ◎ 2011/03/13~ | 2010/08     |
| ◎ 2011/05/08 (日)   | ◎ 2011/03/06~ | 2010/07     |
| ◎ 2011/05/07 (土)   | ◎ 2011/02/27~ | 2010/06     |
| ◎ 2011/05/06(金)    | ◎ 2011/02/20~ | ◎ 2010/05   |

1 参照するファイルの日付を選択 します。

2 「表示」 ボタンをクリックすると アクセスログ解析結果ページが 別ウィンドウに表示されます。

### 1-14 Apache ログダウンロード

メニューの「Apache ログダウンロード」をクリックすると、お客様ホームページの直近7日分のアクセスログファイルを一覧表示する画面が表示されます。この画面では、アクセスログファイルをダウンロードすることができます。

### 🙂 Hint

7 日以上前の日次、および週次、月次のアクセスログをダウンロードしたい場合は、「1-12 アクセスログ 抽出ダウンロード」をご参照ください。

| 1 | >> <u>TOP</u> >> Apacheログダウンロード                                                                                                    | 1 | ダウンロードするファイルの日<br>付を選択します。 |
|---|----------------------------------------------------------------------------------------------------|---|----------------------------|
|   | Apacheログダウンロード                                                                                                    |   |                            |
|   | Apache Log                                                                                                    | 2 | 「ダウンロード」ボタンをクリッ            |
|   | ② 2011/05/18 (水)     ③     ③     ②     ③     ③     □     □     □     □     □     □     □     □     □     □     □     □     □     □     □     □     □     □     □     □     □     □     □     □     □     □     □     □     □     □     □     □     □     □     □     □     □     □     □     □     □     □     □     □     □     □     □     □     □     □     □     □     □     □     □     □     □     □     □     □     □     □     □     □     □     □     □     □     □     □     □     □     □     □     □     □     □     □     □     □     □     □     □     □     □     □     □     □     □     □     □     □     □     □     □     □     □     □     □     □     □     □     □     □     □     □     □     □     □     □     □     □     □     □     □     □     □     □     □     □     □     □     □     □     □     □     □     □     □     □     □     □     □     □     □     □     □     □     □     □     □     □     □     □     □     □     □     □     □     □     □     □     □     □     □     □     □     □     □     □     □     □     □     □     □     □     □     □     □     □     □     □     □     □     □     □     □     □     □     □     □     □     □     □     □     □     □     □     □     □     □     □     □     □     □     □     □     □     □     □     □     □     □     □     □     □     □     □     □     □     □     □     □     □     □     □     □     □     □     □     □     □     □     □     □     □     □     □     □     □     □     □     □     □     □     □     □     □     □     □     □     □     □     □     □     □     □     □     □     □     □     □     □     □     □     □     □     □     □     □     □     □     □     □     □     □     □     □     □     □     □     □     □     □     □     □     □     □     □     □     □     □     □     □     □     □     □     □     □     □     □     □     □     □     □     □     □     □     □     □     □     □     □     □     □     □     □     □     □     □     □     □     □     □     □     □     □     □     □     □     □     □     □     □     □     □     □     □     □     □     □    □ |   | クするとファイルをダウンロー             |
|   | ② 2011/05/17 (火)                                                                                                    |   | ドできます。                     |
|   | ◎ 2011/05/16 (月)                                                                                                    |   |                            |
|   | ◎ 2011/05/15 (日)                                                                                                    |   |                            |
|   | ◎ 2011/05/14 (±)                                                                                                    |   |                            |
|   | ◎ 2011/05/13 (金)                                                                                                    |   |                            |
|   | ◎ 2011/05/12 (木)                                                                                                    |   |                            |
|   | ダウンロード <b>2</b>                                                                                                    |   |                            |
|   | ファイルのダウンロード                                                                                                    |   |                            |
|   | このファイルを聞くか、または保存しますか?                                                                                                    |   |                            |
|   | 名前:access_log_20110518.zip<br>種類:GZ ファイル<br>発信元: <b>webmgr.forbiz.jp</b>                                                                                                    |   |                            |
|   | 開(( <u>0</u> ) 保存( <u>S</u> ) キャンセル                                                                                                    |   |                            |
|   | ▼この種類のファイルであれば常に警告する(₩)                                                                                                    |   |                            |
|   | インターネットのファイルは役に立ちますが、ファイルによってはコンピューターに問題<br>を起こすものもあります。発信元が信頼できない場合は、このファイルを開いたり保<br>存したりしないでください。 <u>危険性の説明</u>                                                                                                    |   |                            |
|   |                                                                                                    |   |                            |

### 1-15 FTP アカウント一覧

メニューの「FTP アカウント一覧」をクリックすると、お客様がご契約されている FTP アカウントを一覧表示 する画面が表示されます。

| 1 | >> <u>TOP</u> >> FTPアカウント一覧                      |  |
|---|--------------------------------------------------|--|
|   | FTPアカウント一覧                                       |  |
|   | examplecojpa01 (1) examplecojpa02 examplecojpa03 |  |

「FTP アカウント」をクリックすると FTP パスワード変更画面が表示されます。

### 1-16 FTP パスワード変更

FTP アカウント一覧画面に表示された「FTP アカウント」をクリックすると、FTP アカウントのパスワードを変更する画面が表示されます。

| 1 | >> TOP >> FTPアカウント一覧 | >> FTPパスワード変更  |      |   |    | ( |
|---|----------------------|----------------|------|---|----|---|
|   | FTPパスワード変更           |                |      |   |    |   |
|   | アカウント                | examplecojpa01 | _    |   |    | ( |
|   | パスワード ①*             |                | 自動生成 | 2 | ?  |   |
|   | -覧 4                 |                |      | 3 | 変更 |   |
|   |                      |                |      |   | ]  | ( |
|   |                      |                |      |   |    |   |
|   |                      |                |      |   |    | ( |
|   |                      |                |      |   |    |   |
|   |                      |                |      |   |    |   |
|   |                      |                |      |   |    |   |
|   |                      |                |      |   |    |   |
|   |                      |                |      |   |    |   |
|   |                      |                |      |   |    |   |
|   |                      |                |      |   |    |   |

- 変更後のパスワードを入力します。
- 「自動生成」ボタンをクリックするとパスワードが自動生成されます。
- 「変更」ボタンをクリックして確認画面に進みます。
- ④ 「一覧」ボタンをクリックすると
   FTP アカウント一覧画面に戻り ます。

### 🙂 Hint

⑦アイコンをクリックすると入力 できる値(文字種、文字数等)の説 明が「吹き出し」として表示されま す。表示された「吹き出し」を消す には、「吹き出し」以外の部分をク リックしてください。

| 2 | >> TOP >> FTPアカウント一覧 FTPパスワード変更確認                                                                                                    | >> FTPパスワード変更         |             | 5      | 「戻る」ボタンをクリックすると<br>入力画面に戻ります。              |
|---|----------------------------------------------------------------------------------------------------|-----------------------|-------------|--------|--------------------------------------------|
|   |                                                                                                    | FTPパスワードを変更します。       |             | 6      | 「更新」ボタンをクリックすると<br>変更が完了し、完了画面が表示さ<br>れます。 |
|   | アカウント                                                                                                    | examplecojpa01        |             |        |                                            |
|   | パスワード                                                                                                    | 1000000               |             |        |                                            |
|   | <u><u></u><u></u><u></u><u></u><u></u><u></u><u></u><u></u><u></u><u></u><u></u><u></u><u></u><u></u><u></u><u></u><u></u><u></u><u></u></u> |                       | <b>6</b> 更新 |        |                                            |
| 3 | >> <u>TOP</u> >> <u>FTPアカウント一覧</u>                                                                                                    | >> FTPパスワード変更         |             | 7      | 「戻る」ボタンをクリックすると<br>FTP アカウントー覧画面に戻り        |
|   | FTPパスワード変更完了                                                                                                    |                       |             |        | ます。                                        |
|   | FTP,                                                                                                    | ペスワードの変更が完了しました。      |             | 本      | NOTICE<br>画面を閉じた後は、変更後パスワ                  |
|   |                                                                                                    |                       |             |        | ドを画面上で確認することはでき                            |
|   | パスワード                                                                                                    | examplecojpaul        |             | ま      | せん。弊社でお調べすることはで                            |
|   |                                                                                                    | <b>反</b> る <b>(7)</b> |             | き<br>控 | かねます。必ずお客様ご自身でお<br>えいただきますようお願いしま          |
|   |                                                                                                    |                       |             | 9      | ۰                                          |

### 1-16-1 入力項目に関する留意点

FTP パスワード変更画面の入力項目に関する留意点は以下の通りです。

| 項目    | 説明                                   |
|-------|--------------------------------------|
| パスワード | パスワードには下記文字を除く半角のアルファベットと数字を使用できます。  |
|       | 指定可能な文字数は、6~32 文字となります。              |
|       | 【パスワードに使用できない文字】                     |
|       | 数字の0                                 |
|       | アルファベット大文字の I(アイ) O(オー)              |
|       | アルファベット小文字の i(アイ) l(エル) o(オー) q(キュー) |

### 1-17 管理者パスワード変更

メニューの「管理者パスワード変更」をクリックすると、ドメイン管理者アカウントのパスワードを変更する画 面が表示されます。

| 1 | >> <u>TOP</u> >> <b>管理者パスワード変更</b>                                                                                 | ① 変更後のパスワードを入力しま<br>+                                                                                                    |
|---|----------------------------------------------------------------------------------------------------|----------------------------------------------------------------------------------------------------|
|   | 管理者パスワード変更                                                                                                    | 9.                                                                                                    |
|   | パスワード * (1) (3)                                                                                                    | ② 変更後のパスワードをもう一度                                                                                                    |
|   | パスワード(確認用) * (2)                                                                                                   | 入力します。                                                                                                    |
|   | 3 *                                                                                                    | <ol> <li>「次へ」ボタンをクリックして確認面面に進みます。</li> </ol>                                                                                                    |
|   |                                                                                                    | <ul> <li>Hint</li> <li>アイコンをクリックすると入力</li> </ul>                                                                                                    |
|   |                                                                                                    | できる値(文字種、文字数等)の説<br>明が「吹き出し」として表示されま<br>す。表示された「吹き出し」を消す                                                                                            |
|   |                                                                                                    | には、「吹き出し」以外の部分をク<br>リックしてください。                                                                                                    |
| 2 | >> <u>TOP</u> >> <b>管理者パスワード変更</b>                                                                                 |                                                                                                    |
|   |                                                                                                    | NOTICE<br>本市然へパフロードた数社会や国が                                                                                                    |
|   |                                                                                                    | る史夜の八人 ノートを弊付 ()わ調へ                                                                                                    |
|   | 管理者パスワード変更確認                                                                                                    | 変更後のハスワートを弊社でお調べ<br>することはできかねます。必ずお客                                                                                                    |
|   | 管理者パスワード変更確認<br>管理者パスワードを変更します。                                                                                    | 変更後のハスワートを弊社でお調べ<br>することはできかねます。必ずお客<br>様ご自身でお控えいただきますよう                                                                                            |
|   | 管理者パスワード変更確認 管理者パスワードを変更します。                                                                                       | 変更後のハスワートを弊社でお調べ<br>することはできかねます。必ずお客<br>様ご自身でお控えいただきますよう<br>お願いします。                                                                                 |
|   | 管理者パスワード変更確認 管理者パスワードを変更します。 更新 ④                                                                                  | <ul> <li>変更後のハスワートを弊社でお調べすることはできかねます。必ずお客様ご自身でお控えいただきますようお願いします。</li> <li>④ 「更新」ボタンをクリックすると変更が完了し、完了画面が表示す。</li> </ul>                              |
|   | 管理者パスワード変更確認<br>管理者パスワードを変更します。<br>更新                                                                              | <ul> <li>変更後のハスワートを弊社でお調べ<br/>することはできかねます。必ずお客<br/>様ご自身でお控えいただきますよう<br/>お願いします。</li> <li>④ 「更新」ボタンをクリックすると<br/>変更が完了し、完了画面が表示さ<br/>れます。</li> </ul>  |
| 3 | 管理者パスワード変更確認<br>管理者パスワードを変更します。           更新         ④           >> TOP >> 管理者パスワード変更                              | <ul> <li>変更後のハスワートを弊社でお調べ<br/>することはできかねます。必ずお客<br/>様ご自身でお控えいただきますよう<br/>お願いします。</li> <li>(④ 「更新」ボタンをクリックすると<br/>変更が完了し、完了画面が表示さ<br/>れます。</li> </ul> |
| 3 | 管理者パスワード変更確認<br>管理者パスワードを変更します。           更新         ④           >> TOP >> 管理者パスワード変更         管理者パスワード変更完了         | <ul> <li>変更後のハスワートを弊社でお調べ<br/>することはできかねます。必ずお客様ご自身でお控えいただきますよう<br/>お願いします。</li> <li>(1) 「更新」ボタンをクリックすると<br/>変更が完了し、完了画面が表示されます。</li> </ul>          |
| 3 | 管理者パスワード変更確認         更新         更新         シ> TOP >> 管理者パスワード変更完了         管理者パスワード変更完了         管理者パスワードの変更が完了しました。 | <ul> <li>変更後のハスワートを弊社でお調べ<br/>することはできかねます。必ずお客様ご自身でお控えいただきますよう<br/>お願いします。</li> <li>(④ 「更新」ボタンをクリックすると<br/>変更が完了し、完了画面が表示さ<br/>れます。</li> </ul>      |

### 1-17-1 入力項目に関する留意点

管理者パスワード変更画面の入力項目に関する留意点は以下の通りです。

| 項目    | 説明                                   |
|-------|--------------------------------------|
| パスワード | パスワードには半角のアルファベットと数字以外に下記の記号を使用できます。 |
|       | 指定可能な文字数は、6~32 文字となります。              |
|       | 【パスワードに使用できる記号】                      |
|       | % + / : = @ ^ _                      |

### 1-18 ログアウト

メニューの「ログアウト」をクリックすると、ログアウト確認画面が表示されます。

| 1 | >> <u>TOP</u> >> <b>ドメイン管理者ログアウト</b> |  |
|---|--------------------------------------|--|
|   | ログアウト                                |  |
|   | ログアウトします。                            |  |
|   |                                      |  |
|   |                                      |  |
|   |                                      |  |

- 「はい」ボタンをクリックすると ログアウトが完了し、ログイン画 面が表示されます。
- 「いいえ」ボタンをクリックする とログアウトを中止し、TOP 画 面が表示されます。

本マニュアル記載の会社名、製品名、およびサービス名は、いずれも各社の商標または登録商標です。 本マニュアルは、当社に無断で転用、複製、翻訳、引用等することはできません。 記載内容は、お断りなく変更することがありますのでご了承ください。 Copyright© its communications Inc.

イッツ・コミュニケーションズ株式会社 Web Manager ドメイン管理者編 Ver. 1.3

iTSCOM.net for Business サービスに関するお問い合わせ先 https://business.form-mailer.jp/fms/bfe3d19757147